# КАК ПОЛУЧИТЬ СЕРТИФИКАТ ДОПОЛНИТЕЛЬНОГО ОБРАЗОВАНИЯ

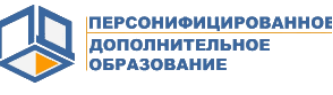

#### МОЖНО НАЧИНАТЬ Сразу с этого Этапа

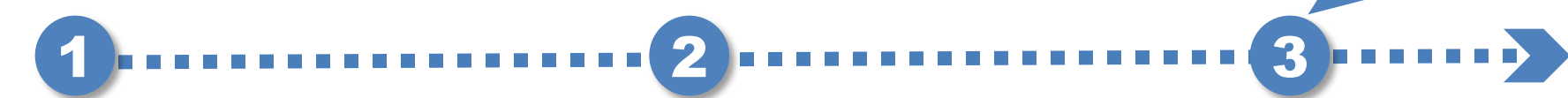

## Зайдите на портал https://hmao.pfdo.ru/

### <u>(Навигатор)</u>

Пройдите по ссылкам «Подать заявление» и «Получить сертификат». Заполните электронную заявку на получение сертификата. При выборе муниципалитета обязательно укажите «Нефтеюганск». Внесите данные ребёнка, по которым будет производиться идентификация сертификата, укажите свои контактные данные.

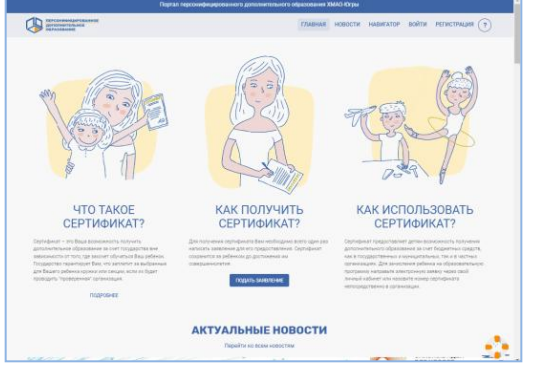

Условия предоставления Сертификата: -возраст ребёнка от 5 и до 18 лет, -постоянное место жительства в г.Нефтеюганске, -отсутствие сертификата выданного данному ребёнку ранее.

Распечатайте выписку из реестра (сертификат), заявление на получение сертификата и заявление на обработку персональных данных, направленных Вам на электронную почту по результатам подачи электронной заявки.

| Выписка из реестра<br>выданных сертификатов дополнительного образования                                                                 |                                                                                                    | Дентории<br>национального сображается дентории<br>поред Пербание поло<br>Аликии Пенк Алики (собращие)<br>Аликии Пенк Алики (собращие)                                           | 1                                                                                                    |
|----------------------------------------------------------------------------------------------------|----------------------------------------------------------------------------------------------------|----------------------------------------------------------------------------------------------------|----------------------------------------------------------------------------------------------------|
| посолинициозалинос<br>осразование<br>Ханты-Мансийский автопомный округ - Югра<br>г. Нефтеюгалск                                         | Диалозии в рабока, отпраку тарастикано органузат, Диалозии в рабока, отпраку тарастикано организата, расператор сакладания выражения Порих занетурания постоя сакладания в распестатор организата в распестатор организата дополности сакладирания Порих занетурания с распеста постоя и распестатор сакладания выражения постоя постоя                                                                |                                                                                                    | CTACK IN CONSTRUCTION AND A APPROX TO A A A A A A A A A A A A A A A A A                                                                                                    |
|                                                                                                    | entering the or at the particular particular                                                                                                    |                                                                                                    | ния (банклия ibes Отчество, произваещий то адресу, т.Лефтеотанск, 1                                                                                                    |
| Уникальный номер сертификата дополнительного                                                                                            | Crypt P Honey Alexand                                                                                                    | Chigo results a pergenan a resolution                                                                                                    | legradaura genannicipulora ofganoanee M00000827. Delagraneery                                                                                                    |
| образования:                                                                                                    | Zarra powaniem peteriera<br>Actore nervernos peteriera                                                                                                    | 81.81.20297.                                                                                                    | ич, стравном 20. Режим рабеты: Пенедальния сотница с 8.30 до 12.30, с                                                                                                    |
| 8604904675                                                                                                    | toppengee experiences                                                                                                    | Chepropriato, 1 seps, 1 gas, 1 sa                                                                                                    | ne sectores approximate recondentations have a protect                                                                                                    |
| Номер заявки на получение сертификата:<br>00890927<br>Владелец сертификата дополнительного образования:                                 | Прому представать одляфонат доя<br>спедроций натотории адлябот 1 Группа<br>Сведания в Заявателя:<br>Ваниция, Вик, Отноство Укра ноличной<br>Канграстьот информация. (1999)                                                                                                    | алительного образования, предсоктронный для<br>ники ЗАКОНЧОГО ПРЕДСТАВИТСЯ Ина ЗАКОНЧОГО<br>ПЛАВИТИЛ Опчистно ЗАКОРНОГО ПРЕДСТАВИТИЛ<br>1234507, вдля, фестоглар доследфика / и | (а) точко врадота с оставляется предста до политирали по еде<br>(а) та колоса бар, казок, с оставляется разулается политира, разво-<br>текствание национальной с образование представляет<br>и техствание водот до литиратирание оставляется представляет<br>и политира политирали согласти образования, разулается разулается<br>и допола и обработа (за исследование дойствай по представления<br>и допола.                                                                                                    |
| Фамилия Имя Отчество<br>Информация для использования личного<br>кабинета информационной системы<br>персонифицированного финансирования: | С уславна градствляета, сплавалать продалита для професса разлитильная<br>франкована, в такова Пранкован процедирования фонолирования деятокатьсями<br>с правования с продакти процедирования фонолирования деятокатьсями<br>с правования с продакти и продактивания дополности ображавания<br>правования продактивности продактивности правования<br>различения правования с правования на правования правования<br>правования правования правования на правования правования<br>правования правования правования на правования правования<br>правования динитова в развания на праводания правования правования<br>правования правования правования на праводания правования<br>правования правования правования на правования на правования<br>правования правования правования на праводания правования<br>правования правования правования на праводания правования<br>правования правования правования на праводания на правования<br>правования правования правования на праводания на правования<br>правования правования правования на правования на правования<br>правования правования правования на праводания на правования<br>правования правования правования на правования на правования<br>правования правования правования на правования на правования<br>правования правования на правования на правования на правования<br>правования правования на правования на правования на правования<br>правования правования на правования на правования на правования на правования<br>правования на правования на правования на правования на правования на правования<br>правования на правования на прав |                                                                                                    | о има, полученают опутичент:<br>мак мак, полученают опутичент:<br>даточно получению опутиченто, на получению,<br>даточно получению опутичению,<br>работа,<br>работа, |
| Логин Пароль<br>8604904675 Zkk8%eM*BX                                                                                                   | 71166                                                                                                    | ј)<br>подного дополектор и која — раскофранск                                                                                                    | петерит с наличите паралдовита и да отслените (редол, ретоновленных<br>служет с наличите паралдовит и да отслените средол, ретоновленных<br>постано Руссийский Фадрации, а также изнает fars роздение по<br>су что поста откака Солская кака, сорактеляние абрабято, наме<br>разоналими данные котор ребеза (данна) к солгатствие с Солскаям,<br>кака данное средно средно данная с количествие с Солскаям,<br>кака данное средно средно данная с количествие у состание,<br>кака данное средно средно данная с количествие у состание,<br>кака данное средно средно данная с количествие у<br>состание с состано редонализации с состание,<br>кака данное с состано редонализации с состание,<br>кака данное с состано редонализации с состание,<br>кака с состание с состано редонализации с состание,<br>кака с состание с состано редонализации с состание,<br>кака с состание с состание разволять с состание,<br>кака с состание с состание с состание с состание,<br>кака с состание с состание с состание с состание с состание,<br>кака с состание с состание с состание с состание с состание,<br>кака с состание с состание с состание с состание с с состание,<br>кака с состание с с состание с с с с с с с с с с с с с с с с с с с                                                                                                    |
| Региональный оператор<br>АУ «Ханты-Мансийский технолого педагогический колледж»                                                         | Seaseese s horyeeve capindears aprover<br>to 0080007 romes. Nong capindears 800<br>20                                                                                                    | manori ofpasialines<br>orașelo și<br>manes presentente negi perunțemen                                                                                                    | raanieegenee                                                                                                    |
|                                                                                                    |                                                                                                    |                                                                                                    | Act                                                                                                    |
| https://hmao.pido.ru                                                                                                    |                                                                                                    |                                                                                                    |                                                                                                    |

Посетите лично муниципальную образовательную организацию (школу или детский сад), в которой учится ребёнок. Заявление подает только законный представитель: родитель, опекун, лицо, действующее по доверенности или сам ребёнок, достигший возраста 14 лет. Предъявите заявления и подтверждающие документы представителю организации. Он проверит правильность заполнения заявления на получение сертификата, после окончательно активирует сертификат.

1. Свидетельство о рождении ребёнка или паспорт гражданина Российской Федерации, удостоверяющий личность ребёнка,

2. Документ, удостоверяющий личность родителя (законного представителя) ребёнка.

3.Документ, подтверждающий регистрацию в системе индивидуального (персонифицированного) учета (СНИЛС).

 Один из документов, подтверждающих проживание на территории города Нефтеюганска:
А.1.документ, содержащий сведения о регистрации ребёнка по месту жительства или по месту пребывания;

4.2. справка об обучении в школе или детском саду города Нефтеюганска;

- 5. Документы, подтверждающие право ребёнка на получение сертификата ПФДО
- 2 группы (при наличии, по желанию Заявителя), в том числе:
- 5.1.Заключение психолого-медико-педагогической комиссии.

5.2.Справка об установлении инвалидности (медико-социальная экспертиза).

## КАК ПРИМЕНИТЬ СЕРТИФИКАТ ДЛЯ ЗАПИСИ НА ОБУЧЕНИЕ

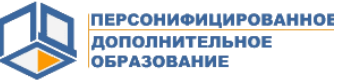

Зайдите на портал https://hmao.pfdo.ru/ (Навигатор) Пройдите по ссылке «Войти». Используйте присланный на электронную почту номер сертификата и пароль для входа в кабинет ребёнка регионального портала Навигатора.

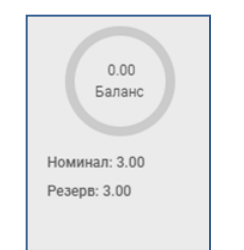

На главной странице кабинета ребёнка отображается номинал – допустимое количество занятий в неделю, которые можно использовать для обучения. Баланс – количество часов в неделю, свободное для записи на обучение. Резерв – количество часов в неделю, уже занятое для обучения по программе.

Номинал сертификата (в 2024 году) 1 группы : 3 часа (+3 часа на значимые программы) 2 группы : 6 часов (дети с ОВЗ)

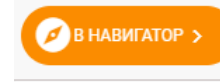

Список образовательных программ доступен при нажатии по ссылке «В Навигатор» на странице кабинета.

Подать заявку на обучение по образовательной программе можно при выполнении всех **условий:** 

-баланса сертификата достаточно для обучения, -в учебной группе есть свободное место,

-не достигнут максимальный объем обеспечения сертификатов Нефтеюганска.

На карточке каждой программы отображен значок условий записи на нее, в зависимости, от реестра, в котором реализуется данная программа:

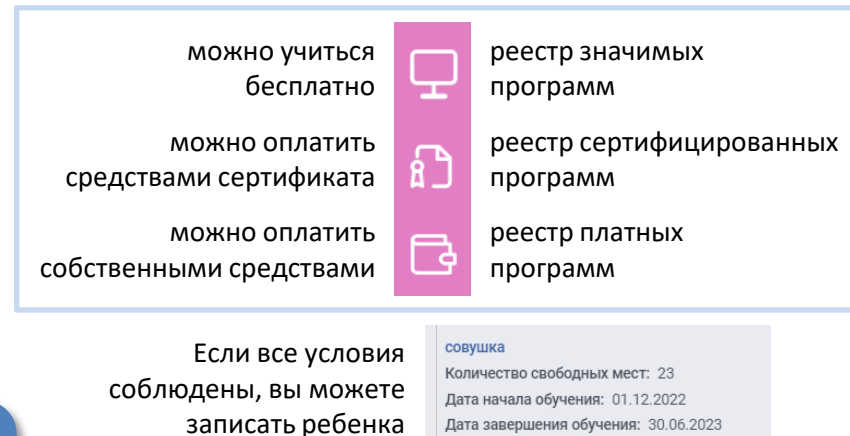

на обучение, нажав

кнопку «Записаться»

Дата завершения обучения: 30.06.2023 Руководитель группы: котик иван иванович Посмотреть расписание

ЗАПИСАТЬСЯ

Пройдя по ссылке меню «Мои кружки и секции» вы можете увидеть заявку на обучение, поданную ранее, а также, уточнить расписание занятий, адрес осуществления образовательной деятельности, контактные данные образовательной организации. По ссылке «Бланк заявления» вы можете скачать , распечатать «Заявление о приеме на обучение». Подпишите его и передайте педагогу.

При возникновении вопросов, можно обратиться к инструкциям. Доступ к ним открывается при нажатии по ссылке «Знак вопроса».

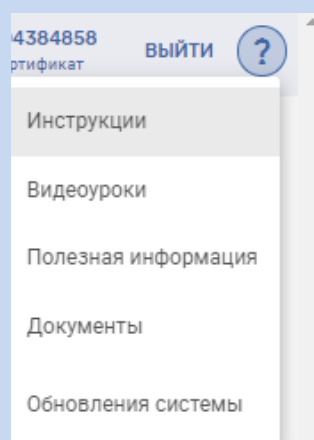